## Инструкция по работе в Zoom

1. Зайти на сайт https://zoom.us/support/download, загрузка начнётся автоматически

2. Запустить установочный файл (zoomInstaler)

| ZOOM РЕШЕНИЯ - ТАРИФНЫЕ ПЛАНЫ И ЩЕНЫ                                                          | ЗАПЛАНИРОВАТЬ КОНФЕРЕНЦИЮ | ВОЙТИ В КОНФЕРЕНЦИЮ | ОРГАНИЗОВАТЬ КОНФЕРЕНЦИЮ - |
|-----------------------------------------------------------------------------------------------|---------------------------|---------------------|----------------------------|
| Выполняется загрузка Zoom<br>Ваша загружа начиется затоматически в течение нескольких секунд. |                           |                     |                            |
| Если она не нажинается, повторите загрузку                                                    |                           |                     |                            |
| Приложение Zoom доступно для мобильных устройств<br>планшетов.                                | ви                        |                     |                            |
| App Store Coogle Play                                                                         |                           |                     |                            |
|                                                                                               |                           |                     |                            |

## 3. После завершения установки запустить программу ZOOM

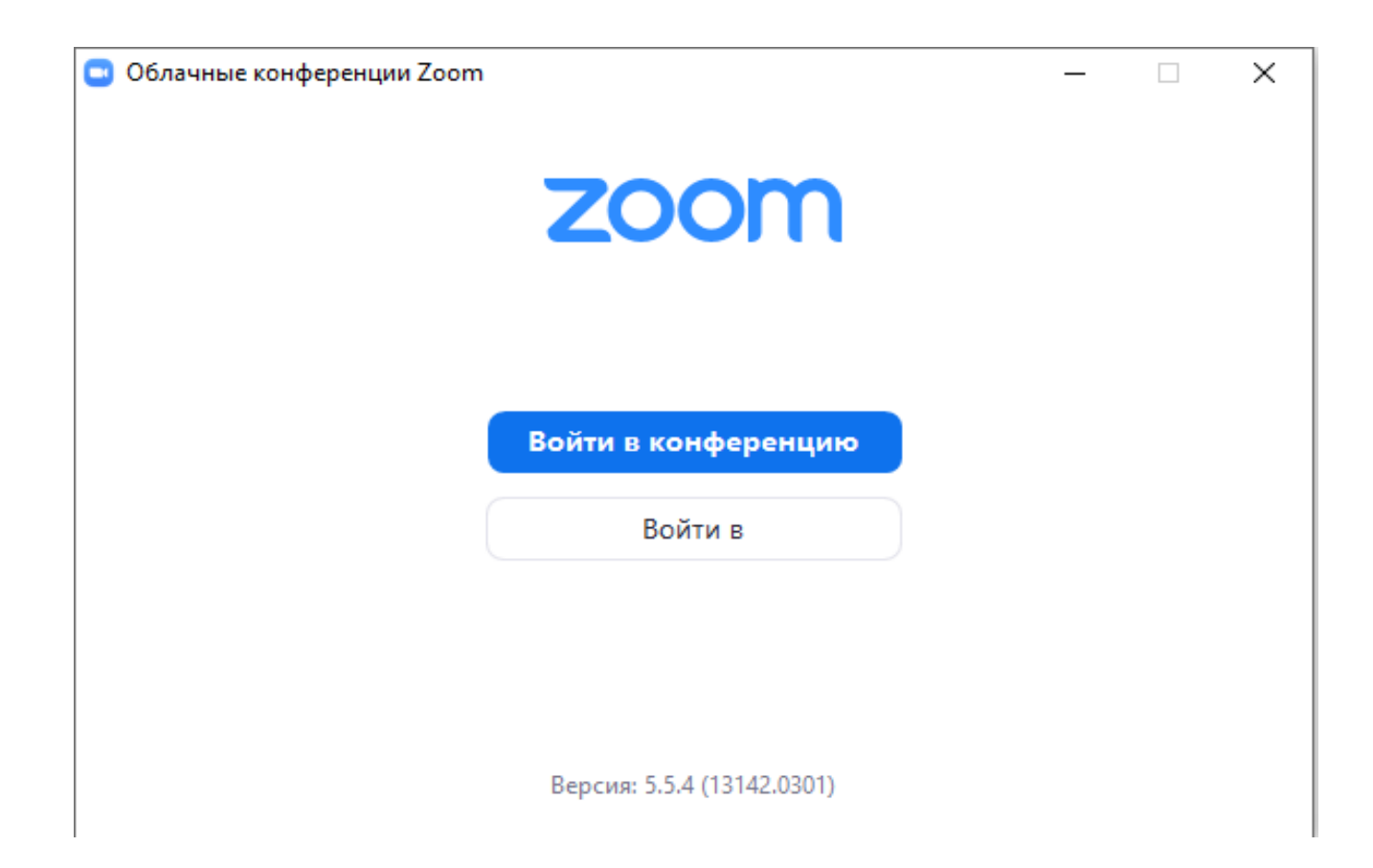

4. Выбрать "войти в конференцию" пройти по ссылке

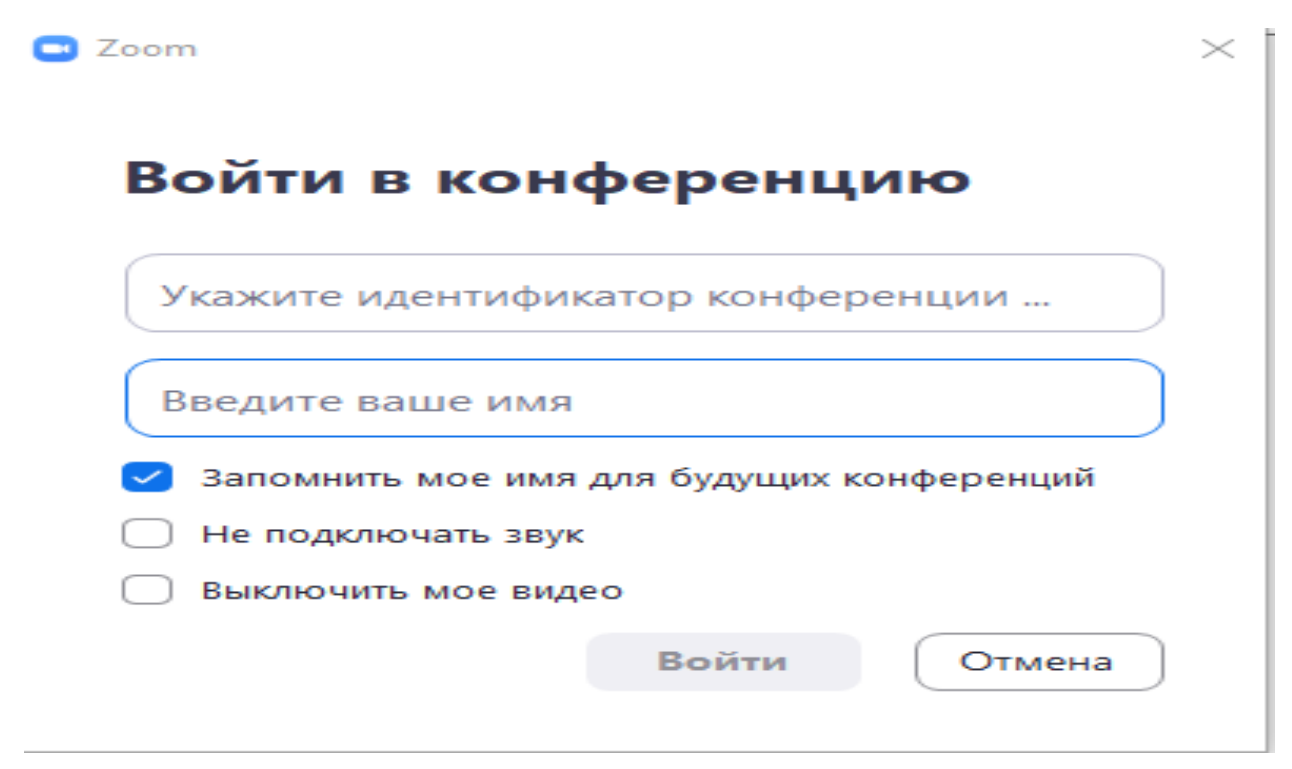

5. Ввести идентификатор конференции и нажать войти

6. При необходимости ввести код доступа

## Работа в конференции

1. Чтобы начать показывать свой экран необходимо нажать кнопку "демонстрация экрана"

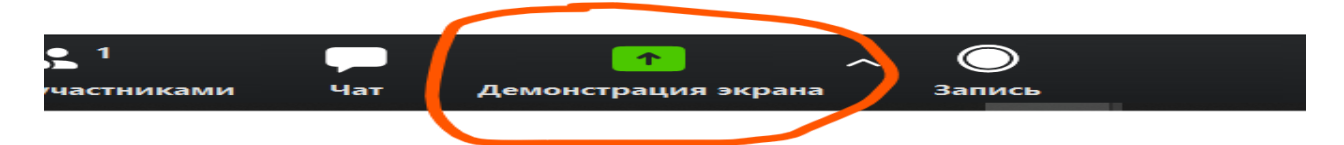

2. Для включения и отключения камеры и микрофона используйте кнопки "включить звук" и "включить видео"

2.1 Если микрофон и камера уже включены, то значки этих кнопок не будут перечёркнуты.

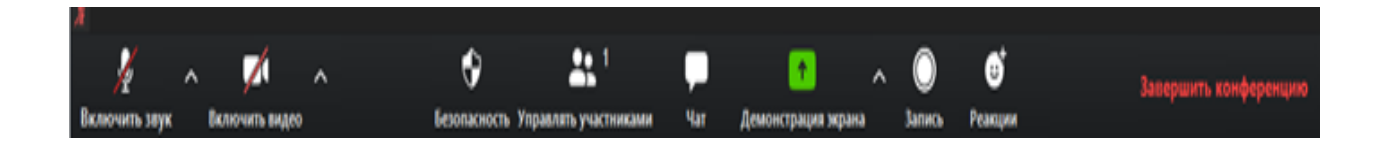